## Wi-Fi – Tutorial para conectar o tablet na rede TABLETS-ESCOLAS

1. Clique no ícone "Configurações Iniciais"

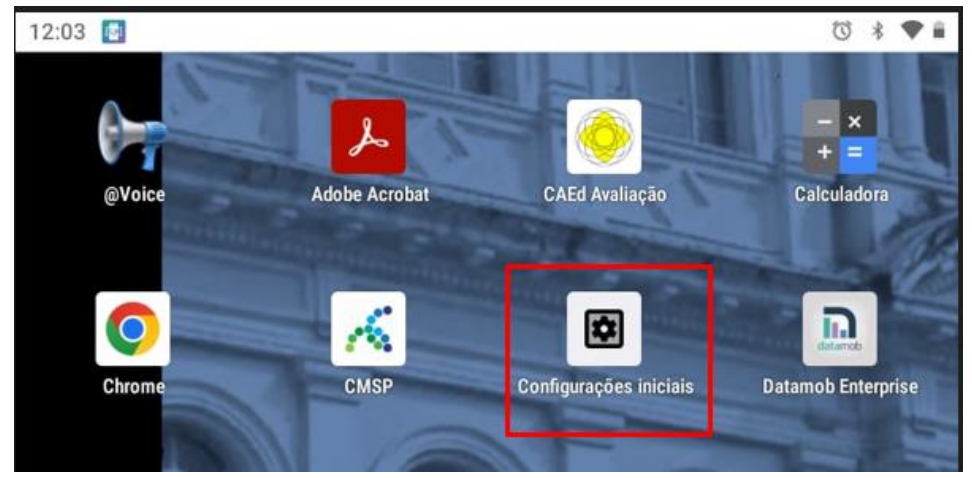

2. Clique em "Configurações de wifi"

| 11:41 🧧      | l i i i i i i i i i i i i i i i i i i i                     | ७ * ♥ ∎ |
|--------------|-------------------------------------------------------------|---------|
| $\leftarrow$ | Configurações iniciais                                      |         |
|              | Ordenação de ícones<br>Por nome                             |         |
|              | Configurações de wifi                                       |         |
|              | Etiqueta do cliente<br>ee671c01-3eb0-4c2d-81d7-9b586c0346af |         |

 Remova todas a redes que aparecem com a indicação "Salva" ou "Verifique a senha e tente novamente"

| 11:42 | 3                                                           | 🗇 🖇 🗎 |
|-------|-------------------------------------------------------------|-------|
| ←     | Wi-Fi                                                       |       |
|       | Usar Wi-Fi                                                  | -     |
| ۲     | <b>#SEDUC_TABLET</b><br>Verifique a senha e tente novamente | ⋳     |
| •     | TABLETS-ESCOLAS<br>Salva                                    | £     |
|       |                                                             |       |

4. Clique e segure sobre o nome da rede por exemplo "TABLETS-ESCOLAS" e selecione a opção "esquecer". Repita essa mesma operação para todas a redes que estão como "Salva" ou "Verifique a senha e tente novamente".

| 11:42 💽 | () \$ \$♥∎                                              |               |   |
|---------|---------------------------------------------------------|---------------|---|
| ÷       | Wi-Fi                                                   |               |   |
|         | Usar Wi-Fi                                              |               |   |
| •       | TABLETS-ESCOLAS<br>Conectado                            |               | ۲ |
| •       | <b>#SEDUC_TABLET</b><br>Verifique a senha e tente novar | #SEDUC_TABLET | ⋳ |
|         | Redmi 10A                                               | Conectar      | ⋳ |
|         | SEDUC-ADM                                               | Esquecer      |   |
|         | SEDUC-VISITANTES                                        | Modificar     |   |

5. Para baixar as novas políticas de acesso as redes wi-fi e configurações dos tablets, precisamos conectar em uma rede. Clique sobre a rede "SEDUC-ALUNOS e PROFESSORES". Será exibido uma mensagem que é necessário "fazer o login na rede"

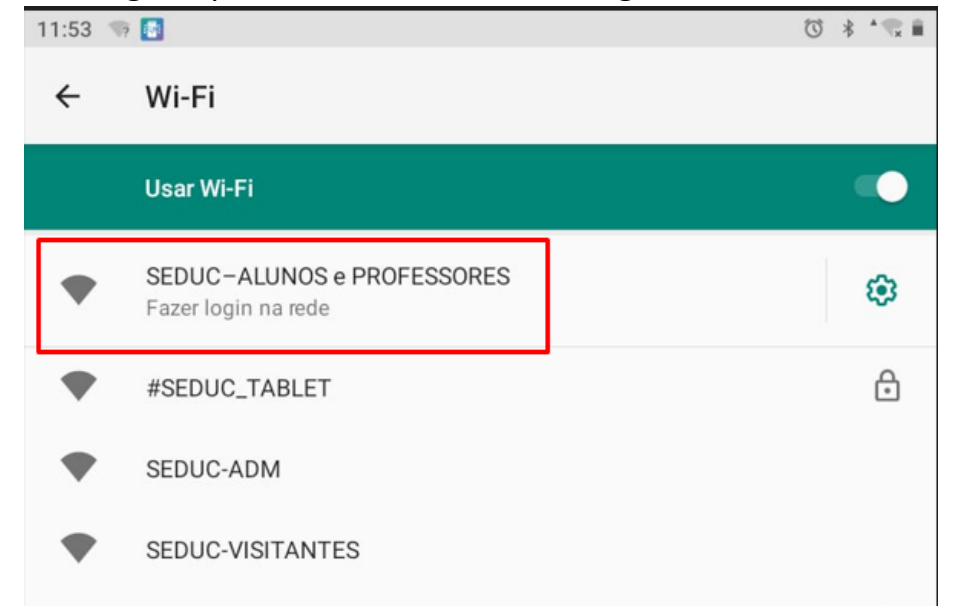

6. Clique na bolinha na tela do tablet para voltar para tela inicial. Clique no ícone do Chrome para abrir o navegador

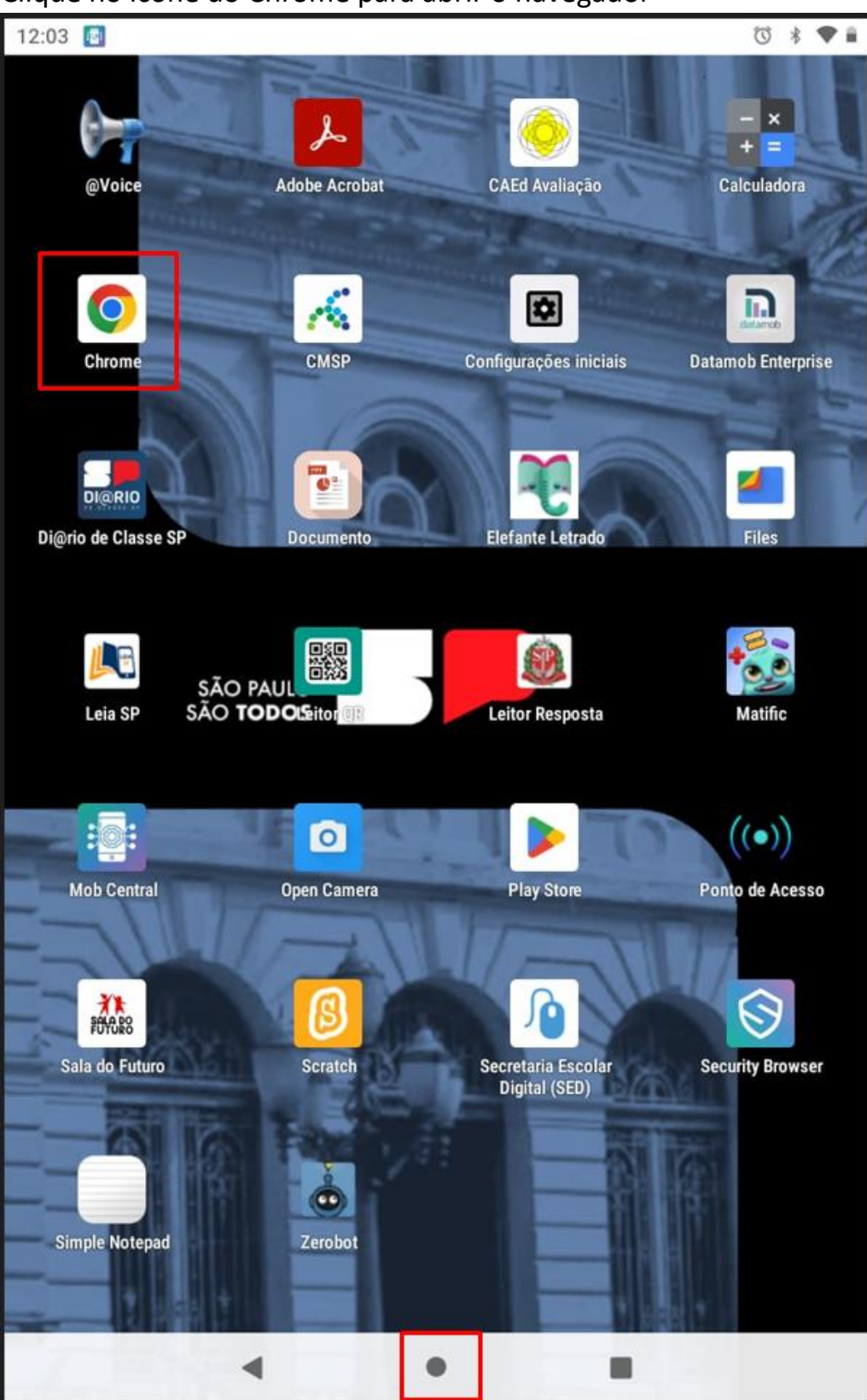

 Na tela do navegador Chrome, clique na barra de endereços e digite 172.30.0.1 para abrir a tela de autenticação para a rede "SEDUC-ALUNOS e PROFESSORES"

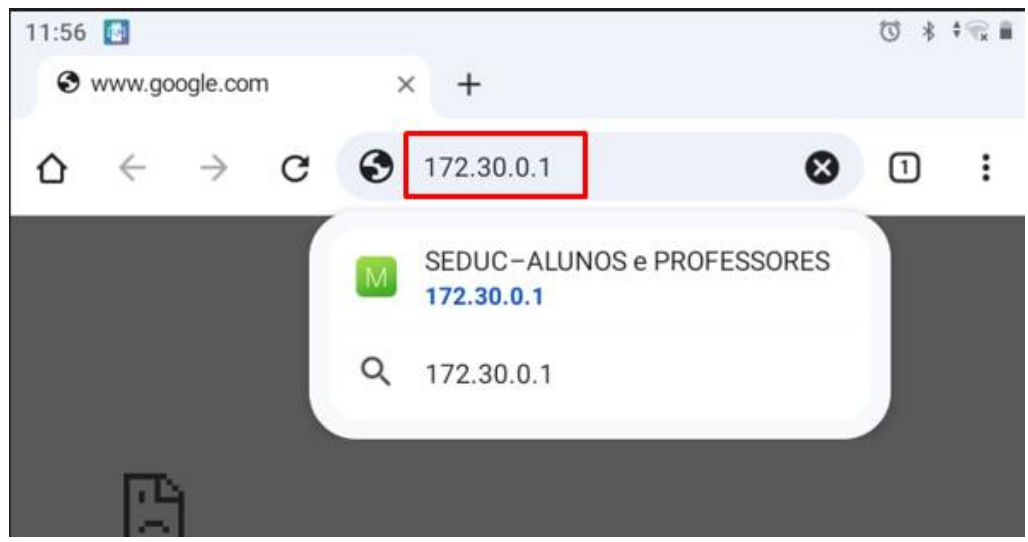

8. Na tela de login, digite o seu usuário de professor e a senha conforme já explicado

| Bem vindo a SEDUC–<br>ALUNOS e PROFESSORES                              |  |
|-------------------------------------------------------------------------|--|
| Acesse com os mesmos dados de nome de usuário e senha da sua conta SED. |  |
| <b>Exemplo:</b><br>Aluno: 0000123456789sp<br>Professores: rg123456789sp |  |
| USUÁRIO (LOGIN)                                                         |  |
| SENHA                                                                   |  |
| Log in                                                                  |  |

9. Realizado o login, acesse o site educacao.sp.gov.br para ter a certeza que o login foi realizado com sucesso e que o tablet está navegando na internet

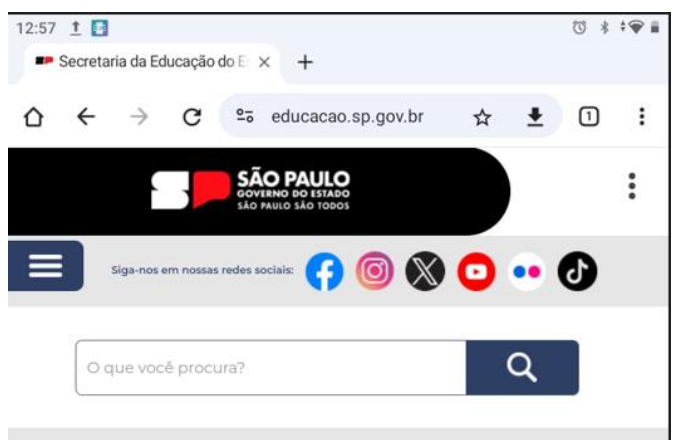

10.Volte para a tela inicial do tablet clicando na bolinha na tela e abra o aplicativo "Mob Central"

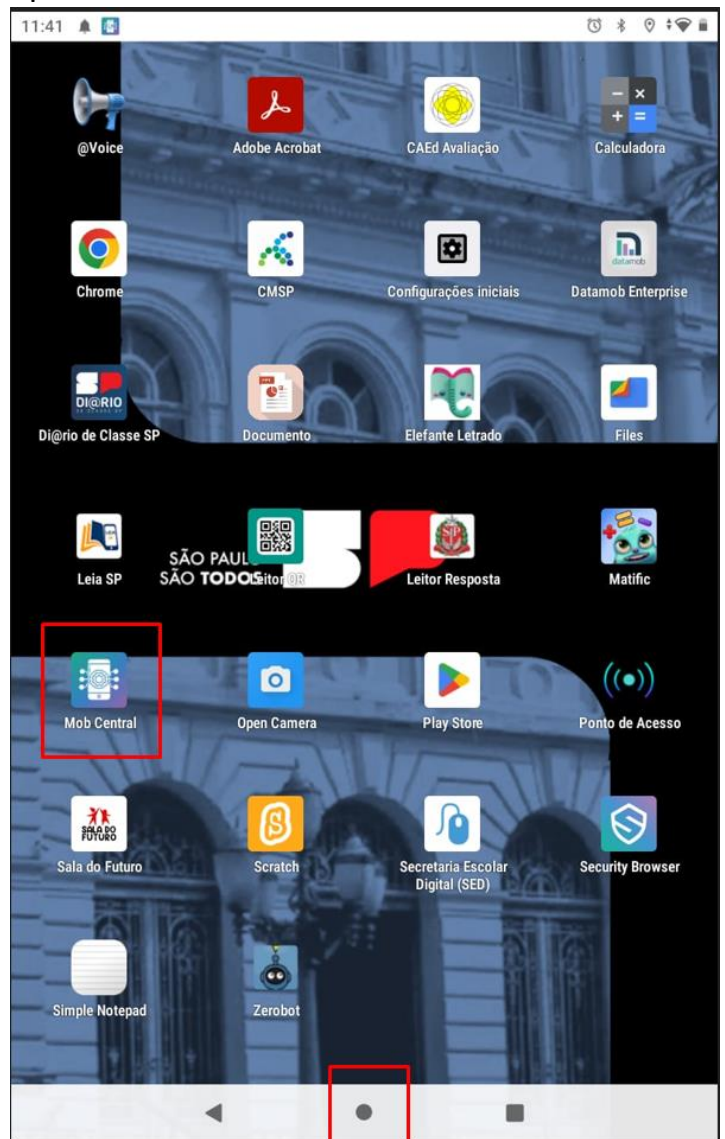

11.No aplicativo Mob Central, clicar na opção "Sincronizar política"

|                               |                                       | Q |
|-------------------------------|---------------------------------------|---|
| Secretaria da <b>Educação</b> | <b>SÃO PAULO</b><br>GOVERNO DO ESTADO |   |
| v                             | VI-FI                                 |   |
| DADOS                         | S MÓVEIS                              |   |
| BLUE                          | ЕТООТН                                |   |
| PONTO                         | DE ACESSO                             |   |
| CONTRO                        | DLE DE TELA                           |   |
| LIGAR L                       | ANTERNA                               |   |
| ACESS                         | IBILIDADE                             |   |
| ID                            | IOMA                                  |   |
| DATA                          | EHORA                                 |   |
| SINCRONIZ                     | ZAR POLÍTICA                          |   |

12.Na tela Device Policy, será exibido a data e hora da última sincronização. Clique no botão atualizar conforme indicado com na seta na imagem abaixo

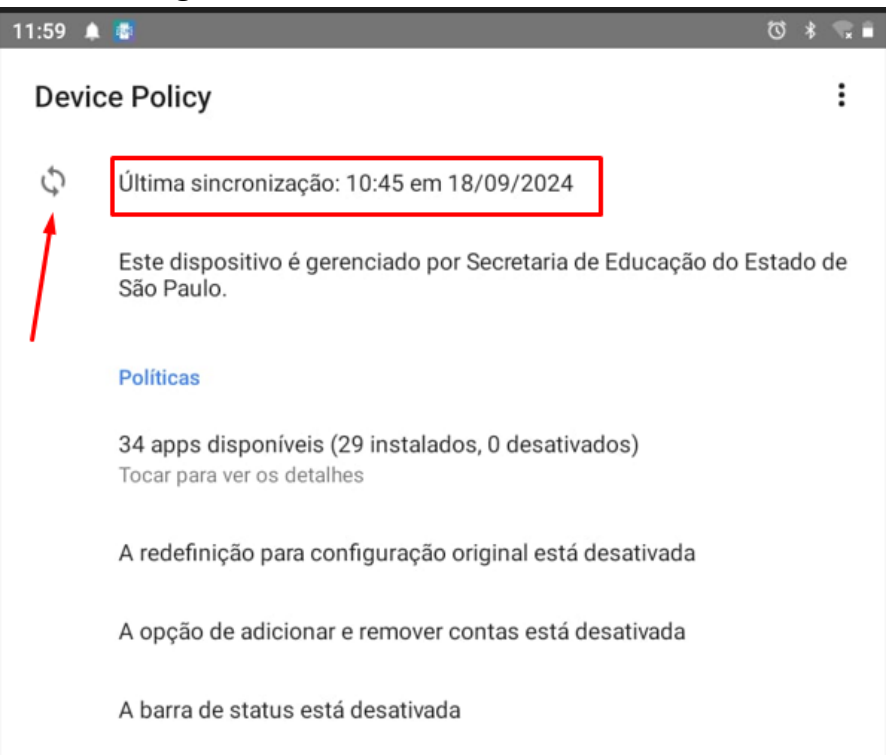

13.Será exibido a mensagem "sincronizando agora". Aguarde até que a mensagem seja alterada para a data e hora atuais.

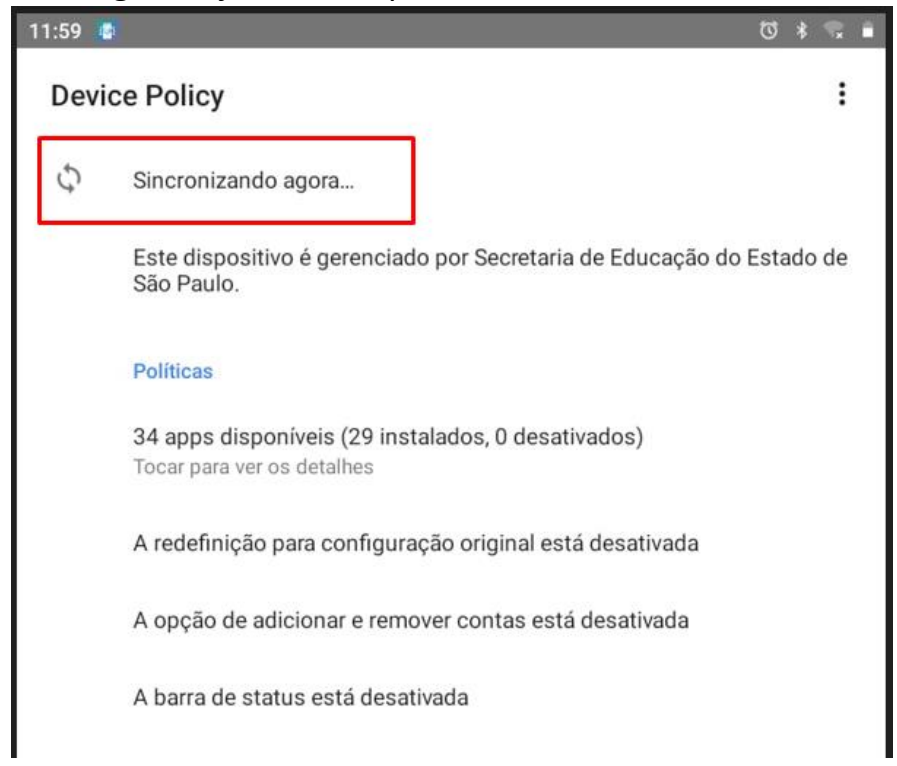

14.Com a sincronização realizada com sucesso, a data e hora serão alterados conforme imagem abaixo

| 12:02 💎 | 8                                                                                       | Ø     | *    | •  |
|---------|-----------------------------------------------------------------------------------------|-------|------|----|
| Devic   | e Policy                                                                                |       |      | :  |
| Ç       | Última sincronização: 12:02 em 18/09/2024                                               |       |      |    |
|         | Este dispositivo é gerenciado por Secretaria de Educação do B<br>São Paulo.             | Estad | do d | le |
|         | Políticas                                                                               |       |      |    |
|         | <b>34 apps disponíveis (29 instalados, 0 desativados)</b><br>Tocar para ver os detalhes |       |      |    |
|         | A redefinição para configuração original está desativada                                |       |      |    |
|         | A opção de adicionar e remover contas está desativada                                   |       |      |    |
|         | A barra de status está desativada                                                       |       |      |    |

15.Clique na bolinha para voltar para tela inicial do tablet e abra novamente as "Configurações Iniciais"

| 12:03 🔯 |               |                        | 🗇 🕴 🗣 🛍            |
|---------|---------------|------------------------|--------------------|
| 0       | K             |                        | - ×<br>+ =         |
| @Voice  | Adobe Acrobat | CAEd Avaliação         | Calculadora        |
|         | <u> </u>      |                        |                    |
| Chrome  | CMSP          | Configurações iniciais | Datamob Enterprise |
| 1       | N CO          |                        |                    |

## 16.Clique em "Configurações de wifi"

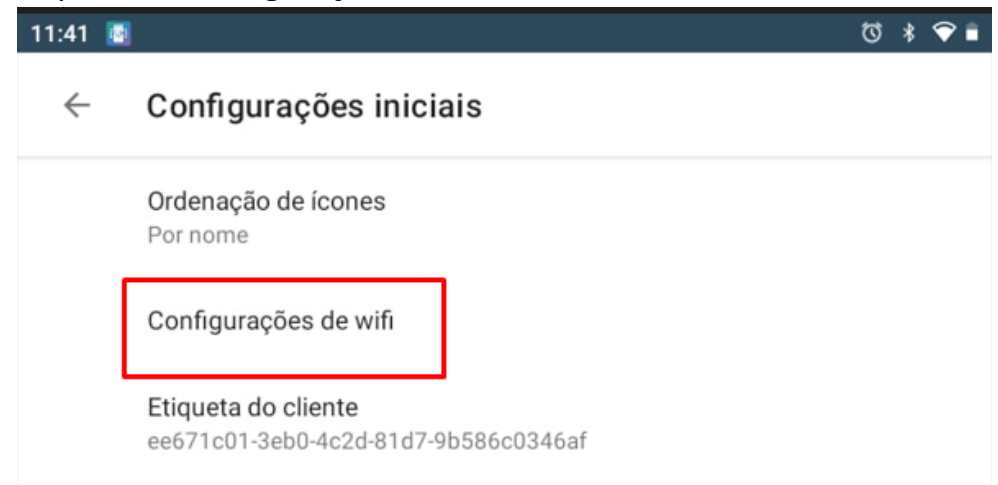

17.Verifique que a rede "TABLETS ESCOLAS" irá aparecer na lista de rede wi-fi disponíveis. Clique sobre a rede "TABLETS ESCOLAS" para conectar nessa rede.

| 12:04 💽 |                              | U | *●≣ |
|---------|------------------------------|---|-----|
| ÷       | Wi-Fi                        |   |     |
|         | Usar Wi-Fi                   |   |     |
| •       | TABLETS-ESCOLAS<br>Conectado |   | ۲   |
| •       | #SEDUC_TABLET<br>Salva       |   | ⋳   |
| •       | Redmi 10A                    |   | ⋳   |
| •       | SEDUC-ADM                    |   |     |
| •       | SEDUC-VISITANTES             |   |     |
| •       | SEDUC-ALUNOS e PROFESSORES   |   |     |

18.Não esqueça de remover o acesso da rede "SEDUC-ALUNOS e PROFESSORES". Para isso, clique e segure sobre a rede "SEDUC-ALUNOS e PROFESSORES" e depois clique na opção "esquecer" para remover o seu acesso a rede.

| 12:03 🚺 |                                 |             | () * •♥ ■ |  |
|---------|---------------------------------|-------------|-----------|--|
| ÷       | Wi-Fi                           |             |           |  |
|         | Usar Wi-Fi                      |             | •         |  |
| •       | SEDUC-ALUNOS e PRO<br>Conectado | ٩           |           |  |
|         | SEDUC-ALUNOS e PROF.            |             |           |  |
| •       | #SEDUC_TABLET<br>Salva          | Desconectar | ¢         |  |
| •       | TABLETS-ESCOLAS                 | Esquecer    | ð         |  |
|         | Salva                           |             |           |  |